## **Firebase Notifications**

|        | Firebase                    | My Project | -       |                            |             |                         |               | Android Emulator                                  | - Nexus_5 | K_API_25:5554 |
|--------|-----------------------------|------------|---------|----------------------------|-------------|-------------------------|---------------|---------------------------------------------------|-----------|---------------|
| ł      | Overview                    | \$         | Notific | cations                    |             |                         |               | 8:48 PM * Mon, Feb 13                             |           | <b>\$</b> ~   |
| 9      | Analytics                   |            |         |                            |             |                         |               | 24 B                                              | æ ;       | \$ *          |
| DEVI   | ELOP                        | _          |         |                            |             |                         |               | FirebaseNoteOne - now<br>FirebaseNoteOne<br>test! | ^         |               |
|        | Authentication              |            |         | Message                    | Status (?)  | Delivery<br>date ⑦      | Platform      |                                                   |           | CLEAR ALL     |
|        | Storage                     | _          |         | test!                      | ✓ Completed | Feb 13, 2017<br>8:47 PM | -             |                                                   |           |               |
| 0      | Hosting                     |            |         | Second text to my app!     | ✓ Completed | Feb 13, 2017<br>8:46 PM | <u>×</u>      |                                                   |           |               |
| €<br>ĕ | Test Lab<br>Crash Reporting |            |         | Software is the way to go! | ✓ Completed | Feb 13, 2017<br>8:44 PM | <b>×</b>      |                                                   |           |               |
| GRO    | W                           |            |         |                            |             |                         | Rows Per Page | Mas                                               |           |               |
| =      | Notifications               |            |         |                            |             |                         |               |                                                   |           |               |
| Ľ,     | Remote Config               |            |         |                            |             |                         |               |                                                   |           |               |
| ତ      | Dynamic Links               |            |         |                            |             |                         |               |                                                   | •         |               |
| Spa    | k t                         | JPGRADE    |         |                            |             |                         |               | Activate Mi                                       |           |               |

- Step 1 Create an Android app in Android Studio (copy package name from manifest.xml
  - Step 2 Log into Firebase console and paste package name once new app is created in Firebsae
  - Step 3 Download, copy and paste google-services.json file into app folder
- Step 4 Insert code as shown in following screenshots and send message from console (app should run in background)

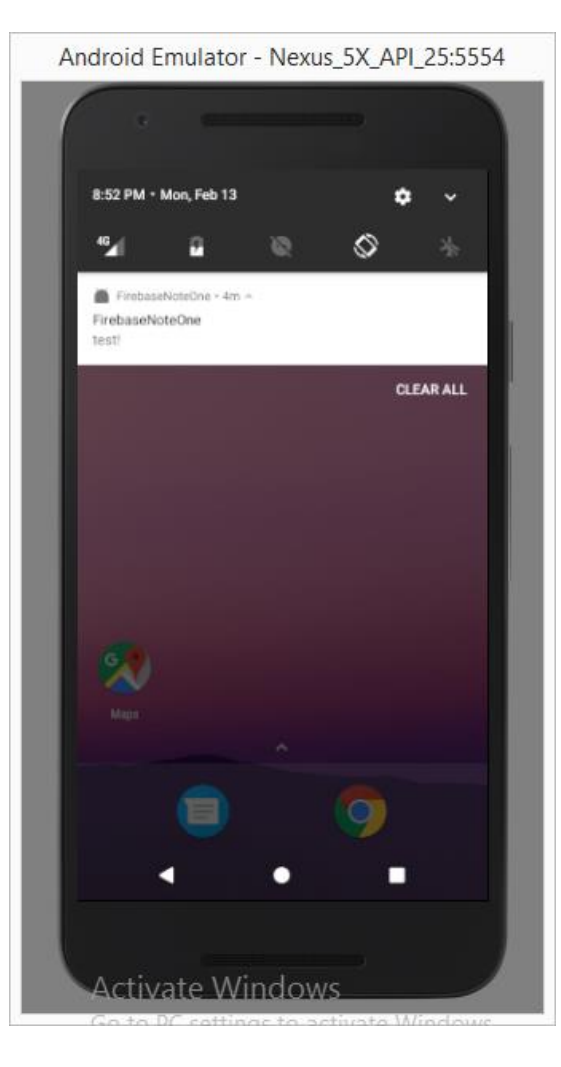

•

•

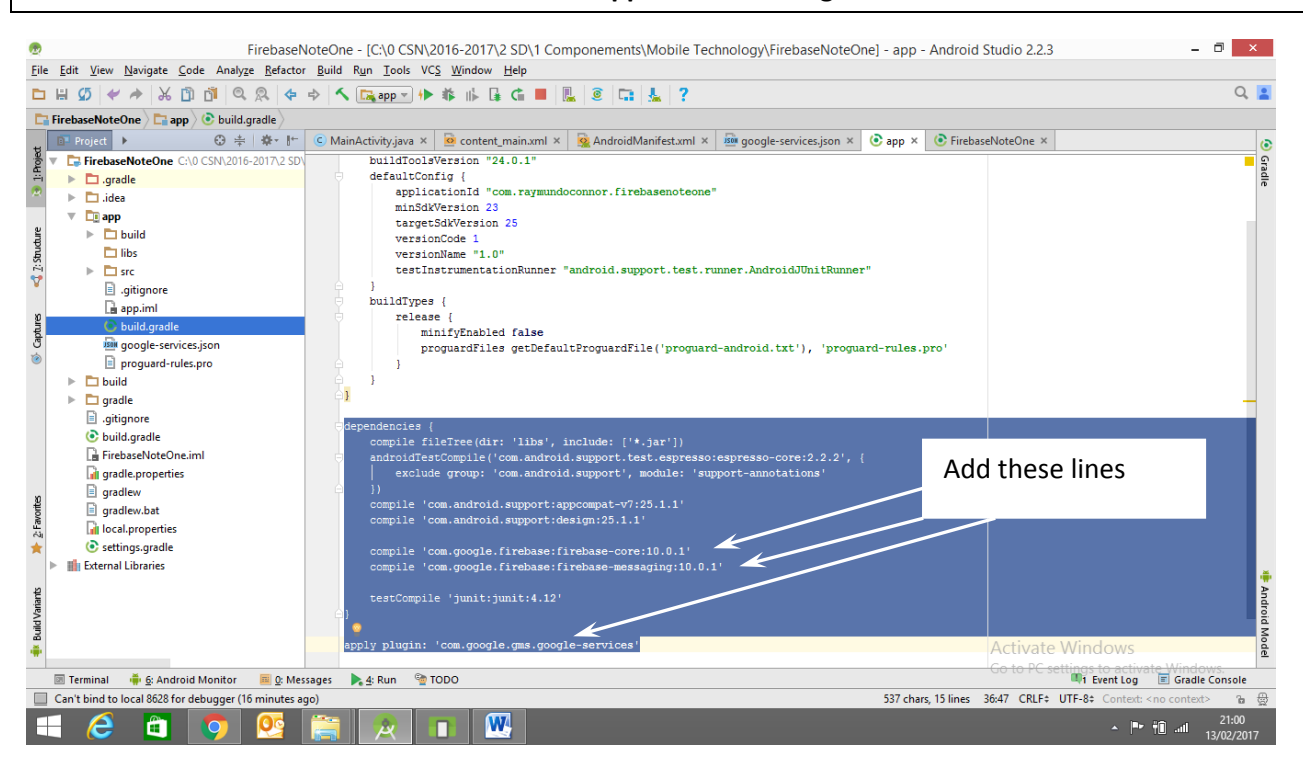

```
dependencies {
    compile fileTree(dir: 'libs', include: ['*.jar'])
    androidTestCompile('com.android.support.test.espresso:espresso-core:2.2.2', {
        exclude group: 'com.android.support', module: 'support-annotations'
    })
    compile 'com.android.support:appcompat-v7:25.1.1'
    compile 'com.android.support:design:25.1.1'
    compile 'com.google.firebase:firebase-core:10.0.1'
    compile 'com.google.firebase:firebase-messaging:10.0.1'
    testCompile 'junit:junit:4.12'
}
apply plugin: 'com.google.gms.google-services'
```

## Project build.gradle

| ۲                                    | FirebaseNoteOn                                                                                                    | e - [C:\0 CSN\2016-2017\2 SD\1 Componements\Mobile Technology\FirebaseNoteOne] - FirebaseNoteOne - Ar         | ndroid Studio 2.2.3 – 🗇 🗙                           |  |  |  |  |  |  |  |
|--------------------------------------|----------------------------------------------------------------------------------------------------|----------------------------------------------------------------------------------------------------|-----------------------------------------------------|--|--|--|--|--|--|--|
| Eil                                  | File <u>Edit View N</u> avigate <u>C</u> ode Analyze <u>R</u> efactor <u>B</u> uild R <u>un</u> <u>T</u> ools VCS <u>Window</u> <u>H</u> elp |                                                                                                    |                                                     |  |  |  |  |  |  |  |
|                                      | • # Ø ♥ ★ ★ ₩ 🖞 🐴 Q R ♦                                                                                                    | 🔶 🔨 🔀 app 💌 🕪 🕸 🕪 🕼 🦛 🔳 🖳 💿 🗔 🚣 📍                                                                             | Q. 🞴                                                |  |  |  |  |  |  |  |
| E FirebaseNoteOne ⟩ ⓒ build.gradle > |                                                                                                    |                                                                                                    |                                                     |  |  |  |  |  |  |  |
| +                                    | 📴 Project 🕨 😳 🖶 🌞 📂                                                                                                    | 😮 MainActivity.java × 🧕 content_main.xml × 🧕 AndroidManifest.xml × 🎰 google-services.json × 📀 app × 📀 Firebas | seNoteOne ×                                         |  |  |  |  |  |  |  |
| Pojec                                | FirebaseNoteOne C:\0 CSN\2016-2017\2 SD\                                                                                                    | // Top-level build file where you can add configuration options common to all sub-projects/modules.           | <ul> <li>Grad</li> </ul>                            |  |  |  |  |  |  |  |
|                                      | 🕨 🕨 .gradle                                                                                                    |                                                                                                    | die                                                 |  |  |  |  |  |  |  |
| ~                                    | 🕨 🛅 .idea                                                                                                    | buildscript {                                                                                                 |                                                     |  |  |  |  |  |  |  |
|                                      | T app                                                                                                    | jcenter()                                                                                                    |                                                     |  |  |  |  |  |  |  |
| dure                                 | build                                                                                                    |                                                                                                    |                                                     |  |  |  |  |  |  |  |
| Stru                                 | 🗖 libs                                                                                                    | dependencies {                                                                                                |                                                     |  |  |  |  |  |  |  |
| 2                                    | ▶ 🗖 src                                                                                                    | classpath 'com.android.tools.build:gradle:2.2.3'                                                              |                                                     |  |  |  |  |  |  |  |
|                                      | gitignore                                                                                                    | <pre>     classpath 'com.google.gms:google-services:3.0.0'</pre>                                              |                                                     |  |  |  |  |  |  |  |
| 30                                   | L≟ app.iml                                                                                                    | // NOIS: Do Not place your application dependencies here; they belong                                         |                                                     |  |  |  |  |  |  |  |
| aptur                                | 💿 build.gradle                                                                                                    |                                                                                                    |                                                     |  |  |  |  |  |  |  |
| 10                                   | google-services.json                                                                                                    | △1                                                                                                    |                                                     |  |  |  |  |  |  |  |
|                                      | proguard-rules.pro                                                                                                    |                                                                                                    |                                                     |  |  |  |  |  |  |  |
|                                      | build                                                                                                    | -allprojects {                                                                                                |                                                     |  |  |  |  |  |  |  |
|                                      | P gradie                                                                                                    | icenter()                                                                                                    |                                                     |  |  |  |  |  |  |  |
|                                      | .gitignore                                                                                                    |                                                                                                    |                                                     |  |  |  |  |  |  |  |
|                                      | Dulid.gradie                                                                                                    | ☐}                                                                                                    |                                                     |  |  |  |  |  |  |  |
|                                      | Di angli angli a                                                                                                    |                                                                                                    |                                                     |  |  |  |  |  |  |  |
|                                      | gradie.properties                                                                                                    | -task clean(type: Delete) {                                                                                   |                                                     |  |  |  |  |  |  |  |
| £₽                                   | gradiew bat                                                                                                    |                                                                                                    |                                                     |  |  |  |  |  |  |  |
| Favo                                 | Di local properties                                                                                                    |                                                                                                    |                                                     |  |  |  |  |  |  |  |
| ~3i                                  | settings.gradle                                                                                                    |                                                                                                    |                                                     |  |  |  |  |  |  |  |
| 1                                    | Im External Libraries                                                                                                    |                                                                                                    |                                                     |  |  |  |  |  |  |  |
|                                      |                                                                                                    |                                                                                                    |                                                     |  |  |  |  |  |  |  |
| nante                                |                                                                                                    |                                                                                                    | hndr                                                |  |  |  |  |  |  |  |
| dVа                                  |                                                                                                    |                                                                                                    | oid                                                 |  |  |  |  |  |  |  |
| Bui                                  |                                                                                                    |                                                                                                    | A stiuste Mindaue                                   |  |  |  |  |  |  |  |
| ٠                                    |                                                                                                    |                                                                                                    | Activate windows                                    |  |  |  |  |  |  |  |
|                                      | 📧 Terminal 🛛 🖷 <u>6</u> : Android Monitor 🛛 🧮 <u>0</u> : Mes                                                                                 | sages 🗼 👍: Run 🔮 TODO                                                                                         | I Event Log Stradle Console                         |  |  |  |  |  |  |  |
|                                      | Can't bind to local 8628 for debugger (14 minutes a                                                                                          | go)                                                                                                    | 9:57 CRLF: UTF-8: Context: <no context=""> 🛚 🚡</no> |  |  |  |  |  |  |  |
| E                                    | 📲 🧀 🗂 👰 📴 🙀 🔳 🚾                                                                                                    |                                                                                                    |                                                     |  |  |  |  |  |  |  |